## 令和7・8・9年度競争入札参加資格審査申請(物品・製造等)の手引き(Q&A)

長野市への競争入札参加資格申請について、申請書(紙)の提出から電子申請(インターネット上で申請) に移行したことに伴い想定される質問をまとめました。

質問1 申請にはどんな機器が必要ですか。

回答1

- ① <u>インターネットに接続されているパソコン又はタブレットPC</u>が必要です。スマートフォンでも申請は可能ですが 操作が容易ではないため推奨しません。
- ② 納税証明書や登記簿など、これまで紙で提出していた書類を電子化(PDFファイルに変換)して入札参加申請システム上で提出するため、スキャナーや複合機(スキャナーとプリンターが一体になった機器)を使用します。スキャナーを所有していない場合はコンビニエンスストアなどのマルチコピー機(有料サービス)でスキャン(PDFファイルを選択してUSBメモリに保存)する方法でデータを作成してください。なお、スマートフォン等で写真を撮り、画像データにする方法も可能です。
- ③ パソコン又はタブレットPCを所有していない場合は、パソコン等をお持ちの親族、行政書士などに申請入力 を依頼してください。依頼できる親族や行政書士がいないため申請が困難な場合は契約課物品担当(TEL 026-224-7035)までお問い合わせください。

質問2 申請先はインターネットのどこにありますか。

回答2

<u>長野県市町村電子調達ポータルサイト</u>の「入札参加資格申請へのリンク」から「入札参加資格申請シス テム(ログイン)」を選択してください。 ブラウザのアドレスバーに

https://www.ppi.e-nagano.lg.jp/PPIPublish/portal\_accepter/015\_link.html と入力すると長野県市町村電子調達ポータルサイトが表示されます。

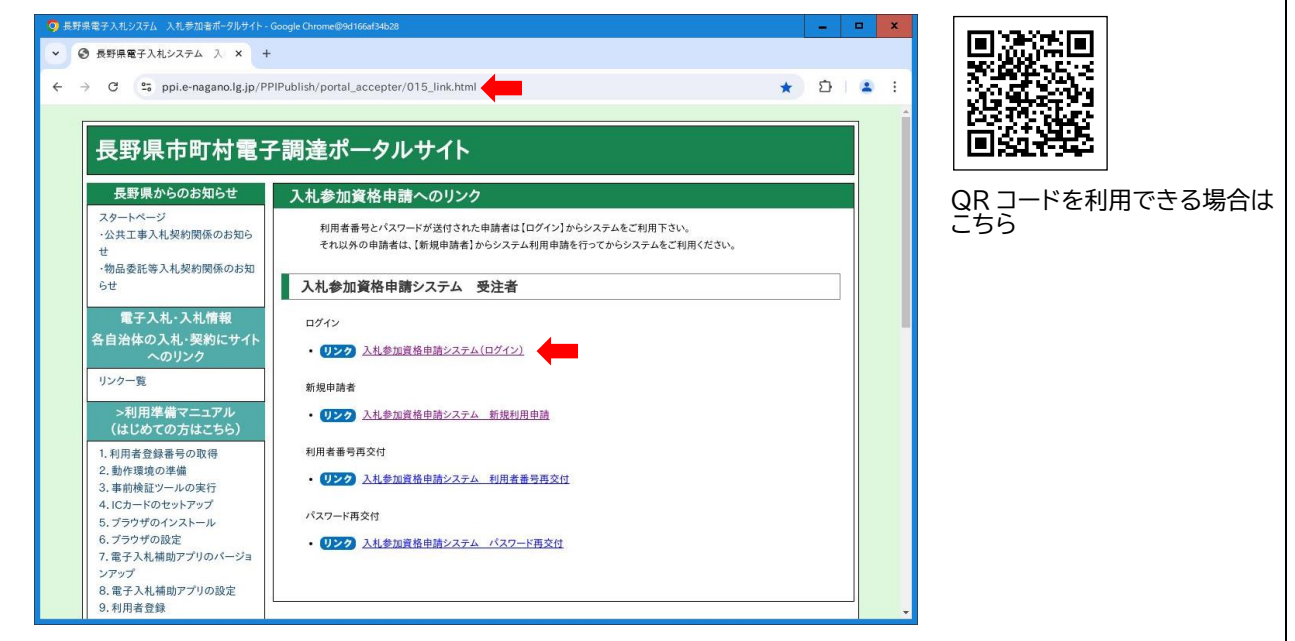

質問3 利用者番号(ID)、パスワードが分かりません。

回答3

- 令和4・5年度に長野市の物品等競争入札参加資格の認定を受けている方には令和6年9月20日付けでながの電子調達システム事務局長から「長野県市町村入札参加資格審査システムID及び初期パスワード通知書」が送付されています。この場合は、通知に記載されているID、パスワードを使用してください。
- ② ①の通知書が届いていない場合又は新規に申請する場合は、回答2の長野県市町村電子調達ポータ ルサイトの「入札参加資格申請へのリンク」から「入札参加資格申請システム新規利用申請」を選択 して利用者番号(ID)及びパスワードを取得してください。システム上でメールアドレスを入力すると利用者 番号(ID)とパスワードがメールで通知されます。
- ③ 利用者番号(ID)、パスワードを忘失した場合は 回答2の<u>長野県市町村電子調達ポータルサイト</u>の 「入札参加資格申請へのリンク」から「利用者番号再交付」、「パスワード再交付」を選択して申請してく ださい。

質問4 入札参加資格審査システムの操作等について詳しく知りたい。

回答4

 回答2の長野県市町村電子調達ポータルサイトに申請の手引き(マニュアル)が掲載されています。共通審査事項及び長野市の審査(個別審査)事項についても記載していますので、ダウンロードしてご利用 ください。

② システムの操作等についてご不明な場合は電子調達ヘルプデスクにお問い合わせください。

受付時間 平日 9:00~18:00 電話番号 0570-011311 (時間帯によって電話がつながりにくい場合があります。) メールアドレス contact-supercals-ep@cs.jp.fujitsu.com

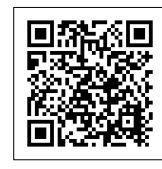

ヘルプデスクの詳細はこちら

質問 5 提出する書類に Word や Excel の形式のものがありますが、パソコンに Word や Excel をインストー ルしていないため編集できません。

回答 5

Word、Excelの形式の他に同じ書類(様式)をPDFの形式に変換したファイルを<u>長野県市町村電子調達</u> ポータルサイト及び契約課のホームページ(長野への提出書類のみ)に掲載していますので、ダウンロードして 印刷し、手書きでご記入のうえ、スキャナー等で電子データ(PDFファイル)に変換して提出してください。 長野市契約課のホームページは長野市公式ホームページトップ画面上部の事業者をクリックして表示される 一覧から入札・契約をクリックして、表示されたリンク(メニュー)の入札参加資格を選択してください。

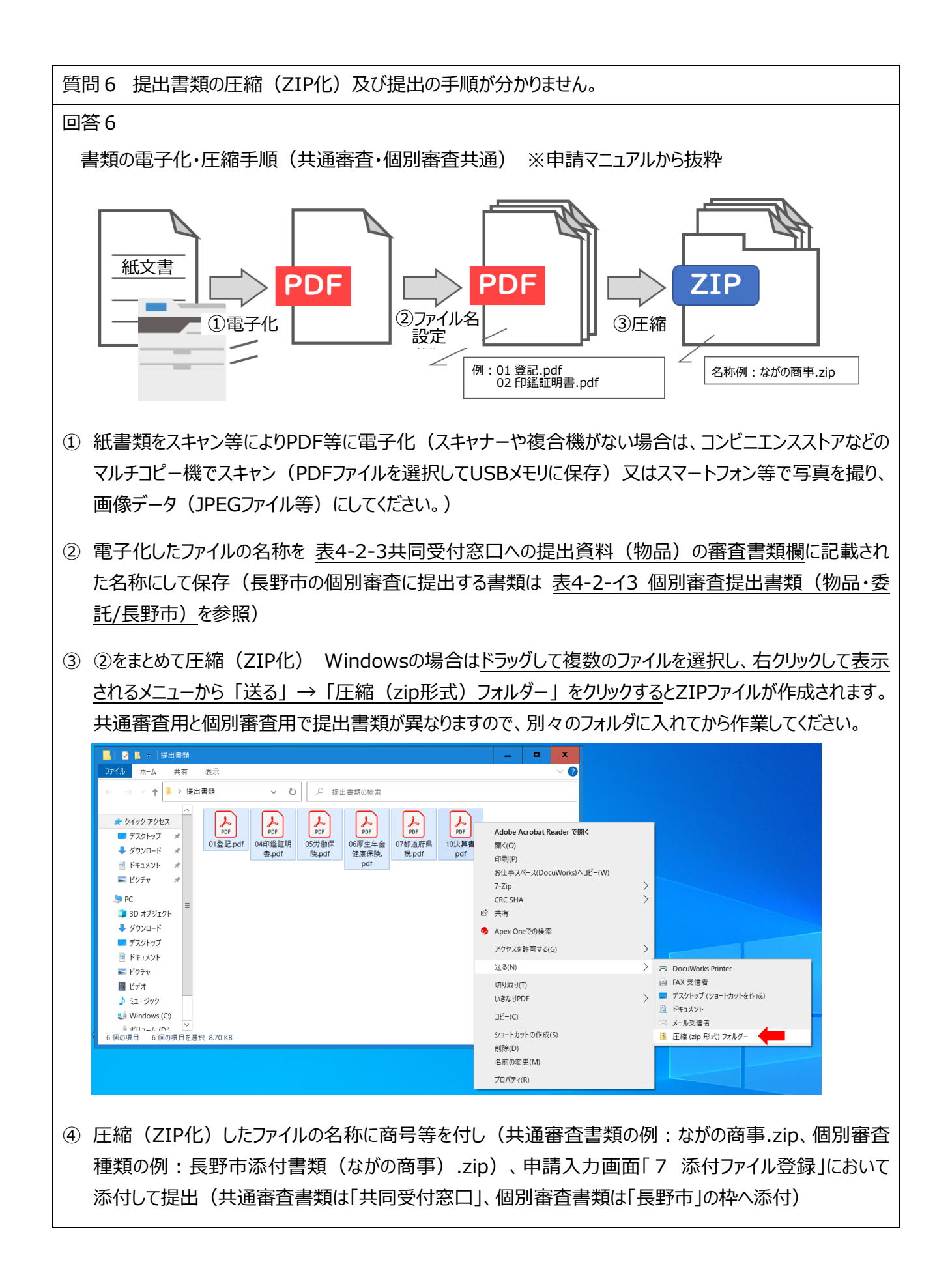

質問7 入札参加資格申請システムで申請後、申請書を印刷して郵送する必要がありますが、プリンターがな いため印刷できません。

## 回答7

電子申請が完了(登録)したら、システム画面上部の 2(異集事を2) をクリックして印刷指示画面から、申請書、代理人選任届(委任する場合のみ)を印刷し、押印して提出書類一覧表(共通審査) と合わせて共同受付窓口(長野県会計局契約・検査課用品調達係)へ郵送してください。

| 1リティ保護なし   www.nagano-                                                                                              | gdemo.supercals.asp.lgwan.jp/Sl           | ninsa/jsp/cm/LB00C20002.jsp | A٩ |                     |
|----------------------------------------------------------------------------------------------------|-------------------------------------------|-----------------------------|----|---------------------|
| 回面記号<br>この画面からは下記の帳票を印刷す<br>1.競争入札参加資格審査申請書<br>2.営業概要<br>3.代理人選任届                                                   | することができます。                                |                             |    |                     |
| 操作方法<br>以下の手順に従って、印刷処理を写<br>1.印刷対象を選択<br>2.「印刷ボタンを押して申請書等?                                                          | 許うください。<br>を印刷                            |                             |    |                     |
| 1. 印刷対象<br>印刷対象の帳票を選択してください<br>ここで選択した内容は「2. 申請書時<br>※通定単時書に1回対象を全てう<br>※補正申請時に1. 印刷対象を全てう                          | 。<br>崩川に反映されます。<br>Fェックしてください。<br>ってください。 |                             |    |                     |
| 競争入札参加資格審査申請<br>書                                                                                                   | 営業概要                                      | 代理人選任届                      |    |                     |
|                                                                                                    |                                           |                             |    |                     |
| <ol> <li>申請書印刷</li> <li>印刷川ボタンを押してください。</li> <li>※ 印刷の準備ができました」と表示</li> <li>印刷準備完了まで1~20かること</li> <li>印刷</li> </ol> | されるまで、そのままお待ちくださ<br>があります。                | μ <sub>ο</sub> .            |    |                     |
|                                                                                                    |                                           |                             |    | (画面は Windows10 の場合) |

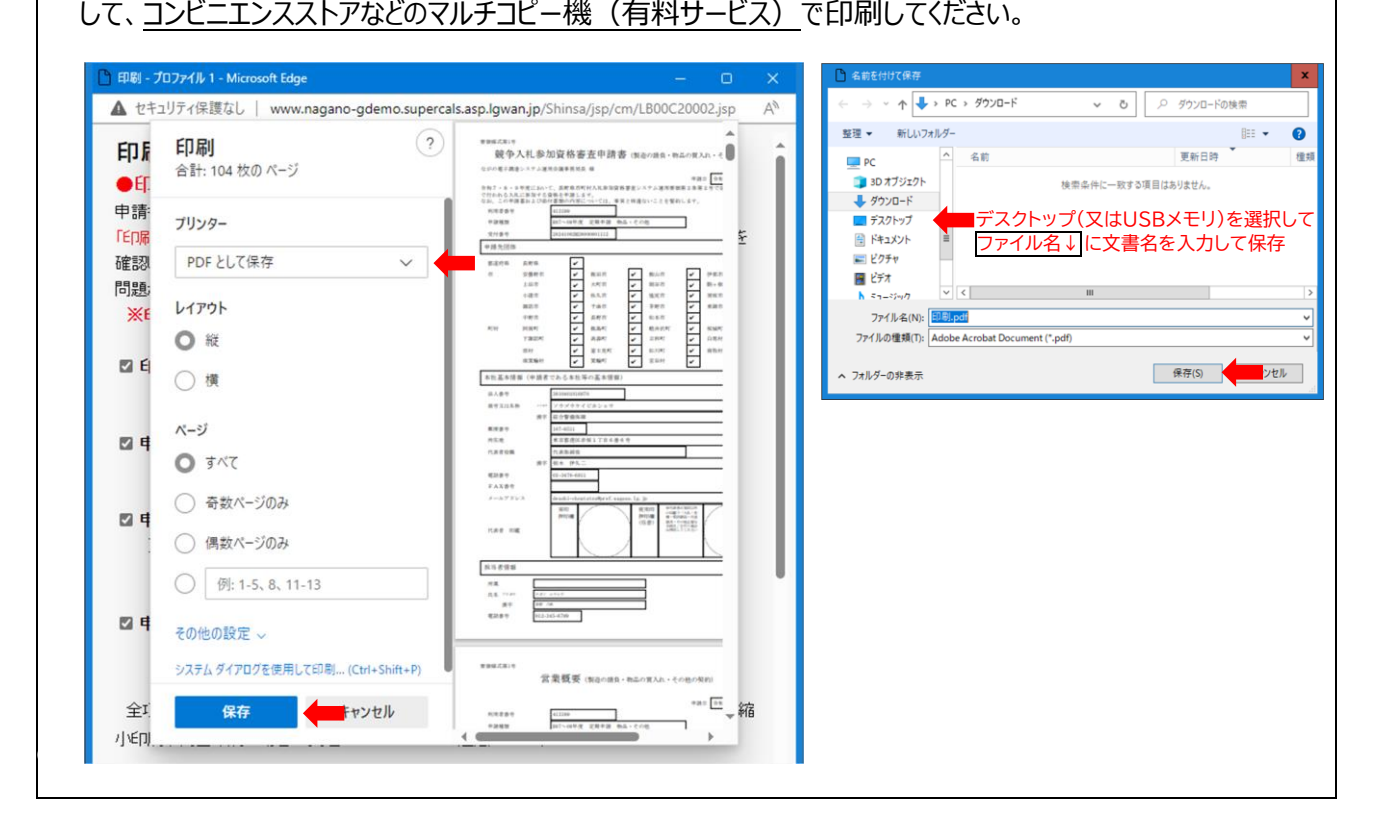